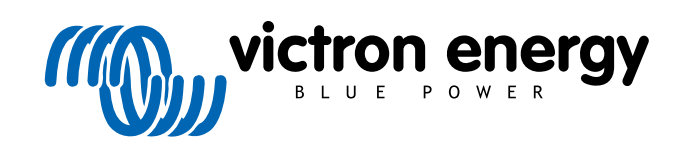

ENGLISH

# Pre-RMA testing BatteryProtect

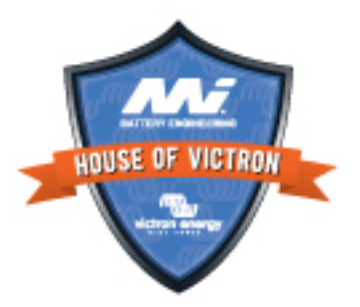

# 7. Pre-RMA test form - BatteryProtect

### 1. General

| Product, system and fault information                    |  |
|----------------------------------------------------------|--|
| Date                                                     |  |
| Model Number                                             |  |
| Serial Number                                            |  |
| Date of installation (if known)                          |  |
| Date of failure (if known)                               |  |
| Battery type, brand name and overall capacity (if known) |  |
|                                                          |  |

# 2. Initial check

| Initial check                                                                           |  |                   |
|-----------------------------------------------------------------------------------------|--|-------------------|
| Does the unit have mechanical damage to its housing?                                    |  | Yes, no warranty. |
|                                                                                         |  | No.               |
| Does the unit have burn marks or melting marks on its housing, or does it smell burned? |  | Yes.              |
|                                                                                         |  | No.               |
| Does the unit have mechanical or burn damage to its electrical connectors?              |  | Yes, no warranty. |
|                                                                                         |  | No.               |

# 3. First power up

| Power the unit up and check                                         |                                                  |
|---------------------------------------------------------------------|--------------------------------------------------|
|                                                                     | The link was placed.                             |
| Check if the remote link is in place; if not, place the link.       | The link was not placed and has now been placed. |
| Power the BatteryProtect by connecting the input terminal and the   | Yes, lodge a warranty claim.                     |
| power supply or battery with a DC fuse. Is there a DC shortcircuit? | No.                                              |

## 4. Bluetooth

| Bluetooth check                                                                                                    |                    |
|----------------------------------------------------------------------------------------------------|--------------------|
| Is the product a "Smart" product, i.e., does it have built-in Bluetooth?                                                                                  | Yes.               |
|                                                                                                    | No, go to step 6.  |
| Is Bluetooth active, i.e., do you see the unit listed in the device list of the VictronConnect app?                                                       | Yes, go to step 5. |
|                                                                                                    | No.                |
| If Bluetooth is not active, it is unlikely to be a faulty Bluetooth module.<br>More likely, Bluetooth has been turned off in the VictronConnect settings. |                    |
| To re-activate Bluetooth:                                                                                                    | Yes, go to step 5. |
| <ul> <li>Program the BatteryProtect to the "h" setting via its "PROG" terminal.</li> <li>For more information, see the product manual.</li> </ul>         | No.                |
| Is Bluetooth active now?                                                                                                    |                    |
|                                                                                                    |                    |

Yes.

No, lodge a warranty claim.

#### **Bluetooth check**

If Bluetooth is still not active, rule out the following:

- · Are there problems with your phone or tablet?
- Are you within Bluetooth range?
- Only one phone or tablet can connect via Bluetooth at a time; is perhaps another phone or tablet already connected?
- Consult the product manual and the VictronConnect manual to try to resolve the Bluetooth issue.

#### 5. Firmware

| Update the firmware                                                                                                    |                                                                                                    |
|----------------------------------------------------------------------------------------------------|----------------------------------------------------------------------------------------------------|
| Connect via Bluetooth to the VictronConnect app and navigate to the unit. Is this possible?                                                                                                    | Yes.                                                                                                    |
| In case the PIN code is unknown, reset the PIN code. For information on how to do this, see the VictronConnect manual.                                                                                                    | No, not possible; lodge a warranty claim.                                                                                       |
| <ul> <li>Check if the firmware is up to date. If the firmware is not up to date, update the firmware to the most recent version using the VictronConnect app:</li> <li>Go to the VictronConnect settings page.</li> <li>On the settings page, click on the "3 dots" symbol in the top right-hand corner.</li> <li>Select "Product info".</li> </ul> | Yes, the firmware has been updated.<br>Yes, the firmware was already up to<br>date.<br>No, not possible to update the firmware. |

• On the product info page, check and/or update the firmware.

### 6. Functionality

| BatteryProtect functionality check                                                                                                    |             |                                                |  |
|----------------------------------------------------------------------------------------------------|-------------|------------------------------------------------|--|
|                                                                                                    |             | No errors.                                     |  |
| Does the BatteryProtect display any errors? If so, try to resolve the errors by consulting the product manual.<br>Did it get resolved? |             | There were errors, but they were resolved.     |  |
|                                                                                                    |             | There were errors, but they were not resolved. |  |
|                                                                                                    |             | No errors.                                     |  |
| Write down the error number and name.                                                                                                  |             | Error number:                                  |  |
|                                                                                                    | Error name: |                                                |  |
| Program the BatteryProtect to setting "P1".                                                                                            |             | Done.                                          |  |
| Measure the output voltage. Is this voltage the same as the supply                                                                     |             | Yes.                                           |  |
| voltage?                                                                                                    |             | No, lodge a warranty claim.                    |  |
| Decrease the input voltage to 9, 18 or 36V (depending on the model). Does the output turn off after 90 seconds?                        |             | Yes.                                           |  |
|                                                                                                    |             | No, lodge a warranty claim.                    |  |
| Increase the input voltage to 13.5, 27 or 54V (depending on the model). Does the output turn back on?                                  |             | Yes.                                           |  |
|                                                                                                    |             | No, lodge a warranty claim.                    |  |
| Increase the input voltage to 16, 32 or 64V (depending on the model). Does the output turn off?                                        |             | Yes.                                           |  |
|                                                                                                    |             | No, lodge a warranty claim.                    |  |
|                                                                                                    |             |                                                |  |

Is Bluetooth active now?

| BatteryProtect functionality check                                                                  |                   |                             |  |
|----------------------------------------------------------------------------------------------------|-------------------|-----------------------------|--|
| Decrease the input voltage to 12, 24 or 48V (depending on the model). Does the output turn back on? | model).           | Yes.                        |  |
|                                                                                                    |                   | No, lodge a warranty claim. |  |
| a INT                                                                                               |                   | a INJ                       |  |
| Remote check                                                                                        |                   |                             |  |
| Remove the wire link, does the BatteryProtect turn off?                                             |                   | Yes,                        |  |
|                                                                                                    |                   | No, lodge warranty claim.   |  |
| With the wire link removed, connect the L terminal to the negat                                     | ive of the $\Box$ | Yes,                        |  |
| Refer to the product manual to locate the L terminal.                                               |                   | No, lodge warranty claim.   |  |
| With the wire link removed, connect the H terminal to the positi                                    | ve of the         | Yes,                        |  |
| Refer to the product manual to locate the H terminal.                                               |                   | No, lodge warranty claim.   |  |

## 7. Remarks

Provide additional fault information or add issues not already covered in earlier questions

# 8. RMA lodgement

| For your information purposes, provide details after lodging the RMA |  |                                             |  |
|----------------------------------------------------------------------|--|---------------------------------------------|--|
| RMA type:                                                            |  | Warranty claim.                             |  |
|                                                                      |  | Non-warranty repair or replacement request. |  |
| RMA lodgement date                                                   |  |                                             |  |
| Victron Energy RMA number                                            |  |                                             |  |
| Your reference number                                                |  |                                             |  |

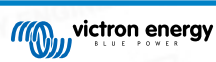